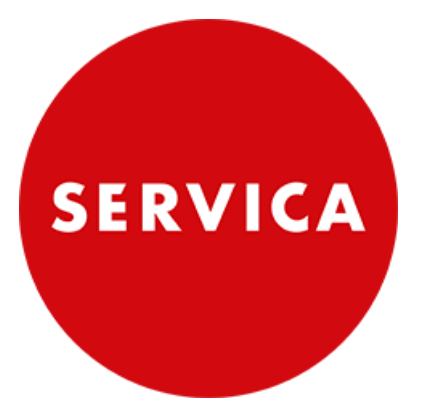

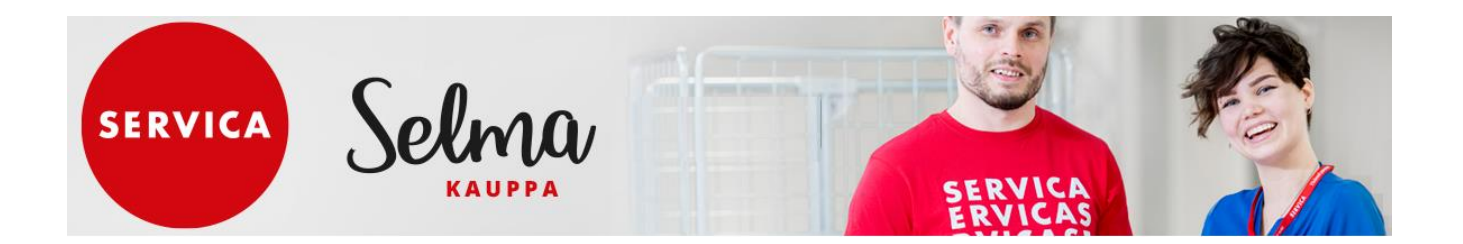

Selma tilaaminen

Servica Oy

### Sisällys

| 1.  | Selma kauppa3                                |                                                                |    |  |  |  |  |  |  |
|-----|----------------------------------------------|----------------------------------------------------------------|----|--|--|--|--|--|--|
| 2.  | Pääsivu4                                     |                                                                |    |  |  |  |  |  |  |
| 3.  | Omat su                                      | Omat suosikit -sivu                                            |    |  |  |  |  |  |  |
| 4.  | Omat py                                      | Omat pyynnöt -sivu (tilaukset, tallennetut ostoskärryt)9       |    |  |  |  |  |  |  |
| 5.  | Omat hy                                      | väksynnät -sivu                                                | 11 |  |  |  |  |  |  |
| 6.  | Ostamir                                      | ien                                                            | 11 |  |  |  |  |  |  |
| 6.1 | . Tuot                                       | teiden valinta                                                 | 11 |  |  |  |  |  |  |
|     | 6.1.1.                                       | Tuotteiden haku hakukentän avulla                              | 11 |  |  |  |  |  |  |
|     | 6.1.2.                                       | Tuotteiden haku tuoteryhmittelyn avulla                        | 13 |  |  |  |  |  |  |
|     | 6.1.3.                                       | Tuotteiden haku suosikkiluetteloista                           | 14 |  |  |  |  |  |  |
|     | 6.1.4.                                       | Aikaisemman ostoskärryn käyttö tilauksen pohjana               | 15 |  |  |  |  |  |  |
| 6.2 | . Tuot                                       | esivut                                                         | 16 |  |  |  |  |  |  |
|     | 6.2.1.                                       | Tuotesivu                                                      | 16 |  |  |  |  |  |  |
|     | 6.2.2.                                       | Tuoteikkuna:                                                   | 17 |  |  |  |  |  |  |
|     | 6.2.3.                                       | Navigointi tuoteryhmissä ja tuotesivuilla                      | 18 |  |  |  |  |  |  |
| 6.3 | . Osto                                       | skärry                                                         | 18 |  |  |  |  |  |  |
|     | 6.3.1.                                       | Perustoiminnot                                                 | 18 |  |  |  |  |  |  |
|     | 6.3.2.                                       | Lisätiedot toimittajalle                                       | 20 |  |  |  |  |  |  |
|     | 6.3.3.                                       | Poikkeava toimitusosoite tilattaessa Servican keskusvarastosta | 21 |  |  |  |  |  |  |
|     | 6.3.4.                                       | Poikkeava toimitusosoite tilattaessa muilta toimittajilta      | 22 |  |  |  |  |  |  |
|     | 6.3.5.                                       | Pikatilaus                                                     | 23 |  |  |  |  |  |  |
|     | 6.3.6.                                       | Asiakasnumeron muuttaminen                                     | 24 |  |  |  |  |  |  |
|     | 6.3.7.                                       | Kustannuspaikan muuttaminen                                    | 26 |  |  |  |  |  |  |
| 7.  | Tilaamir                                     | nen toisen käyttäjän puolesta                                  | 28 |  |  |  |  |  |  |
| 8.  | Ostamir                                      | en tiimin kanssa                                               | 30 |  |  |  |  |  |  |
| 8.1 | . Tiim                                       | in asetukset                                                   | 30 |  |  |  |  |  |  |
| 8.2 | . Uud                                        | en tiimin luominen                                             | 31 |  |  |  |  |  |  |
| 8.3 | . Osta                                       | minen (tiimin kanssa)                                          | 32 |  |  |  |  |  |  |
|     | 8.3.1.                                       | Ostoskärryn luominen                                           | 32 |  |  |  |  |  |  |
|     | 8.3.2.                                       | Ostoskärryn muokkaaminen ja lähettäminen                       | 33 |  |  |  |  |  |  |
| 9.  | Vastaanottaminen Selmassa – EI KÄYTÖSSÄ      |                                                                |    |  |  |  |  |  |  |
| 10. | Peruuta pyyntö – El KÄYTÖSSÄ                 |                                                                |    |  |  |  |  |  |  |
| 11. | Ostoskärryn tilat                            |                                                                |    |  |  |  |  |  |  |
| 12. | Sähköposti-ilmoitus asetusten muuttaminen    |                                                                |    |  |  |  |  |  |  |
| 13. | Järjestelmän ilmoituksia, poikkeustilanteita |                                                                |    |  |  |  |  |  |  |

Versiohistoria:

| 1.13 | 2.7.2024 | Päivitetty kappaleet                                             |
|------|----------|------------------------------------------------------------------|
|      |          | 1. Selma-kauppa                                                  |
|      |          | 6.3.2. Lisätiedot toimittajalle                                  |
|      |          | 6.3.4. Poikkeava toimitusosoite tilattaessa muilta toimittajilta |
|      |          | 6.3.6. Asiakasnumeron muuttaminen                                |
|      |          | 6.3.7. Kustannuspaikan muuttaminen                               |
|      |          | 11. Ostoskärryn tilat                                            |
|      |          | 13. Järjestelmän ilmoituksia, poikkeustilanteita                 |

# 1. Selma kauppa

# Yleistä

SERVICA

Selma tilausjärjestelmään kirjaudutaan Selma-kaupan sivulta: Servican verkkokauppa - Servica

tai suoraan osoitteessa: http://servica-c1.procurement-eu.ariba.com/?guidedbuyredirect=true

Unohtuneen salasanan voit päivittää sisäänkirjautumissivun kohdasta: "Unohtuiko salasana?"

Selma-ylläpito on tavoitettavissa osoitteessa asiakaspalvelu@servica.fi käyttäjätunnukset, salasanat, osoitemuutokset, uudet asiakasnumerot, tilausongelmat -

# Termejä

| Termi                 | Kuvaus / Samaa tarkoittavia termejä                                           |
|-----------------------|-------------------------------------------------------------------------------|
| CD-tuote              | ks. Tilaustuote                                                               |
| Käyttäjä              | Tilaaja, tai henkilö, joka tilaa toisen (tilaajan) puolesta                   |
| Ostoskärry            | Hankintaehdotus, Hankintapyyntö, Pyyntö, Tilaus                               |
| Ostotilaus            | SAPissa ostoskärrystä muodostunut ostotilaus.                                 |
|                       | Ostotilausnumero on muotoa 65xxxxxxx.                                         |
| PRxxxx                | Ostoskärryn numero, "Selma-tilausnumero"                                      |
| Pyyntö                | ks. Ostoskärry                                                                |
| Selma kauppa          | Guided Buying, Ariba Guided Buying                                            |
| Selma hallinta        | procurement, spend management                                                 |
|                       |                                                                               |
| Tarkkailija           | Kun joku tilaa sinun puolestasi, roolisi on tarkkailija                       |
| Tilaaja               | Käyttäjä, tai henkilö, jonka puolesta käyttäjä tilaa                          |
| Tilaus                | ks. Ostoskärry, ks. Ostotilaus                                                |
| Tilaustuote           | =CD-tuote, tuotenimen lopussa on merkintä "CD".                               |
|                       | Tuotteen toimitusaika Servican varastoon on yleensä 2-5 päivää, joten toimi-  |
|                       | tus asiakkaalle voi hypätä yhden toimituspäivän yli, riippuen tilauspäivästä. |
| Toimittajan osanro    | Toimittajan nimikenumero                                                      |
| Tuote                 | Nimike, Tavara                                                                |
| Valmistelija          | Kun tilaat toisen käyttäjän puolesta, roolisi on valmistelija                 |
| Valmistajan osanumero | Ref.koodi, valmistajan nimikenumero                                           |

Servica Oy

4 (39) Julkinen

2.7.2024

# 2. Pääsivu

| Selma Guided Buying             |                                                                  | <b>YLÄPALKKI</b>                     |                                    |                              | Q, jä 🔞 |
|---------------------------------|------------------------------------------------------------------|--------------------------------------|------------------------------------|------------------------------|---------|
| SERVICA                         | Selma                                                            | Etsi tavaroita ja palveluita 🖌       | HAKUKENTTÄ                         | SERVICAS<br>BRVICAS          | No.     |
| Osta Omat suosikit Omat pyynnöt | Omat hyväksynnät YLÄVALIKKO                                      | <mark>)</mark>                       |                                    |                              |         |
|                                 |                                                                  |                                      |                                    | Pyyntö toisen käyttäjän pu 🖉 |         |
|                                 | Selma-valikoima laajeni<br>Tällä viikolla Selma-kaupan valikoima | laajeni, kun keskusvaraston tilausni | mikkeiksi lisättiin n. 2 000 uutta | Osta tiimin kanssa දී        |         |
|                                 | nimikettä. Valikoimaa laajennettiin mr                           | n. Sansian avannehoitotarvikkeiden   | sekä nesteen ja verensiirron       | Äskettäiset py               |         |
|                                 |                                                                  | <mark>- UL</mark>                    | JTISET                             | Ei äskettäisiä pyyntöjä      |         |
|                                 |                                                                  | ••                                   |                                    | Katso kaikki >               |         |
|                                 |                                                                  | -                                    |                                    |                              |         |
| τι                              | JOTERYHMÄT                                                       | erveydenhoidon välineet              | Terveydenhoidon laitteet           |                              |         |
|                                 |                                                                  |                                      | -                                  |                              |         |

# 1.1. Yläpalkki

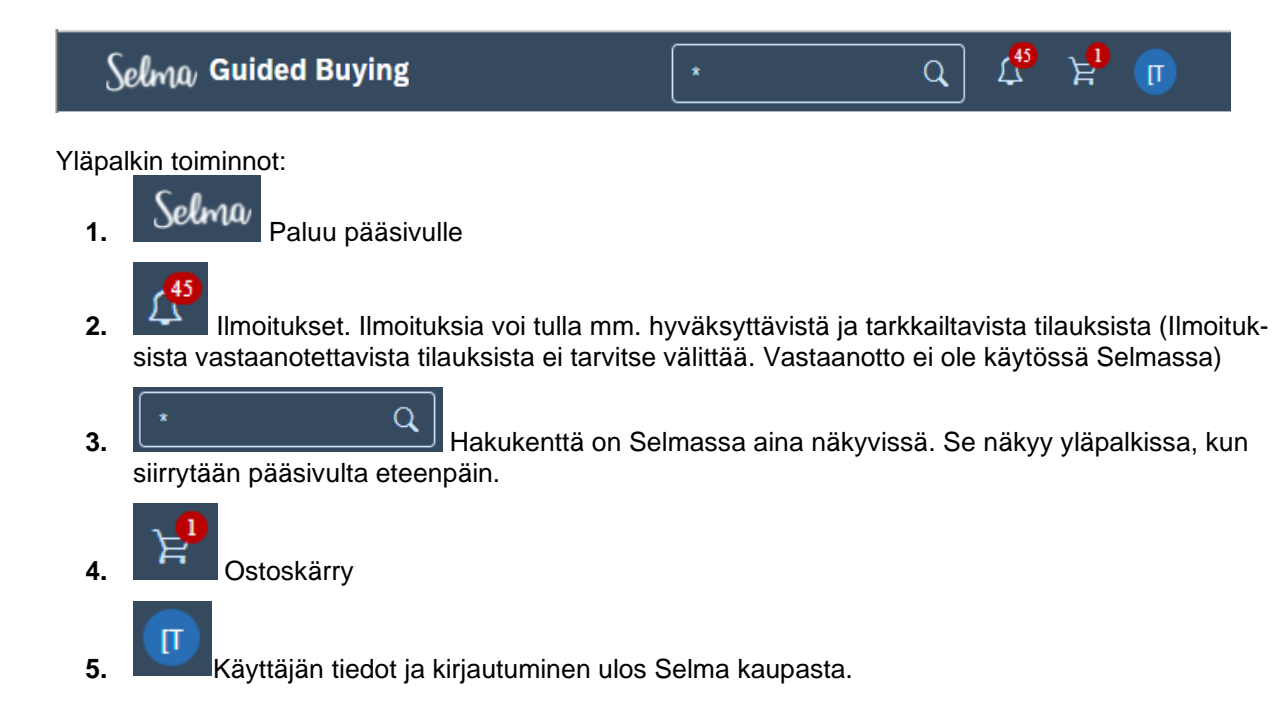

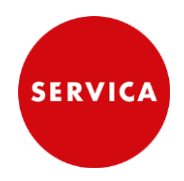

# 1.2. Hakukenttä

Voit hakea tuotteita hakusanan, toimittajan nimikenumeron, tai ref.koodin avulla. *Ks. kappale: 'Ostaminen / Tuotteiden valinta / Tuotteiden haku hakukentän avulla'* 

# 1.3. Ylävalikko

|      |               | K            | AUPPA            |  |
|------|---------------|--------------|------------------|--|
| Osta | Omat suosikit | Omat pyynnöt | Omat hyväksynnät |  |
|      |               |              |                  |  |

#### Ylävalikon toiminnot:

#### 1. Osta

= pääsivu.

#### 2. Omat suosikit -sivu

Voit luoda suosikkiluetteloita tälle sivulle. Ks. kappaleet: 'Omat suosikit -sivu' ja 'Ostaminen / Tuotteiden valinta / Tuotteiden haku suosikkiluetteloista'

#### 3. Omat pyynnöt -sivu

Sivulla näkyvät omat tilatut ostoskärryt. *Ks. kappale: 'Omat pyynnöt' -sivu* 

#### 4. Omat hyväksynnät -sivu

Ks. kappale: 'Omat hyväksynnät -sivu'

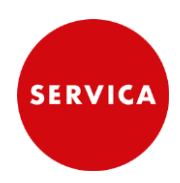

2.7.2024

# 1.4. Tuoteryhmät

Tuoteryhmäkuvakkeiden kautta päästään porautumaan halutulle tuotesivuille tarkentuvan tuoteryhmittelyn avulla.

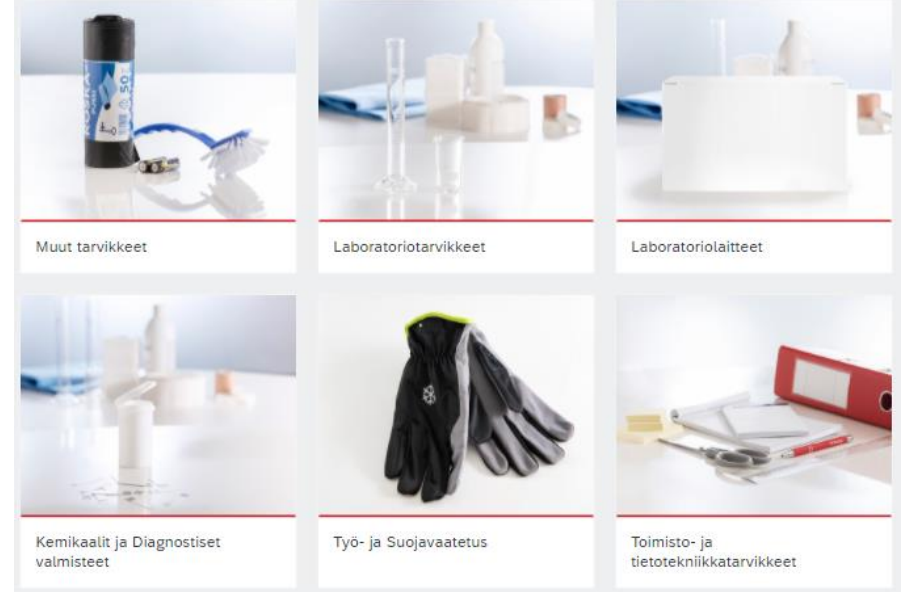

# 1.5. Sivuvalikko

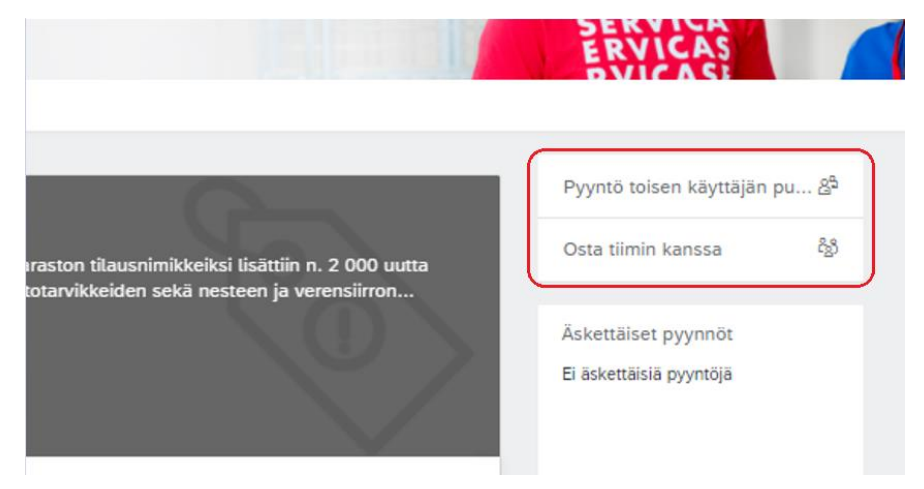

- 1. Pyyntö toisen käyttäjän puolesta
  - Tehdään tilaus toisten henkilön puolesta.
  - Ks. kappale: 'Tilaaminen toisen käyttäjän puolesta'
- 2. Osta tiimin kanssa
  - Ks. kappale: 'Ostaminen tiimin kanssa'

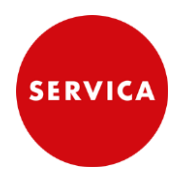

2.7.2024

## 3. Omat suosikit -sivu

Voit tallettaa suosikkiluetteloihin tuotteita, jotka ovat nopeasti tilattavissa uudelleen. Sivulla voi olla useita suosikkiluetteloita.

#### Luettelon luominen

- 1. Valitse pääsivun ylävalikosta "Omat suosikit".
- 2. Valitse Omat suosikit sivulla "Luo Luettelo" ja anna luettelolle nimi.

|      |               |              |                  | KAUPPA |              |
|------|---------------|--------------|------------------|--------|--------------|
| Osta | Omat suosikit | Omat pyynnöt | Omat hyväksynnät |        |              |
|      |               |              |                  |        | Luo luettelo |

Voit muuttaa myöhemmin luettelon nimeä valitsemalla nimen vierellä olevan kynäkuvakkeen (muokkaa).

Voit luoda luettelon myös tuotesivulla, tai ostoskärryssä samalla, kun lisäät ensimmäisen tuotteen luetteloon.

#### Tuotteen lisääminen luetteloon tuotesivulla

1. Valitse tuotesivulla, tuoteikkunassa "Lisää suosikkeihin".

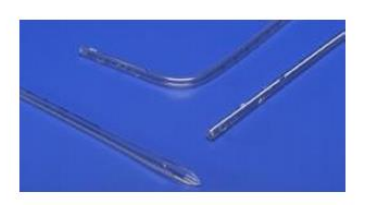

| KATETRI THORAX CH 20 ARGYLE |                             |                    |                                |  |  |
|-----------------------------|-----------------------------|--------------------|--------------------------------|--|--|
| Toimitt<br>10 KPI           | ajalta SER\<br>. Suora rint | /ICA KI<br>aontelo | ESKUSVARASTO<br>okatetri ch 20 |  |  |
| €3,4                        | 2 EUR                       | / Kaj              | ppale                          |  |  |
| Saatav                      | issa <mark>5 päiv</mark>    | än sis             | ällä                           |  |  |
| Määrä                       |                             |                    |                                |  |  |
| 4                           | 10                          | +                  | Kappale                        |  |  |
| Minimi<br>Sinun             | tilausmäärä<br>on tilattava | i: 10<br>seuraa    | avan luvun monikerta: 10       |  |  |
| L                           | isää ostos                  | kärryy             | n Lisää suosikkeihin           |  |  |

- 2. valitse olemassa oleva luettelo, tai "Luo uusi luettelo" ja anna sille nimi.
- 3. valitse "Lisää".

| Lisää tämä nimike kohteeseen | ×      |
|------------------------------|--------|
| Suodata luettelot            | le     |
| + Luo uusi luettelo          | in mon |
| 🗌 Usein tilattavat           | Lisää  |
| Usein tilattavat 2           | -      |
| Lisää                        |        |

#### Tuotteen lisääminen luetteloon ostoskärryssä

- 1. Valitse tuoterivillä oikean laidan kolme harmaata pistettä.
- 2. valitse "Lisää suosikkeihin".
- 3. valitse luettelo, kuten edellä (tuotesivulla).

|   |                |                          | Ividala | Fiirita      | Nettosumma         |                     |
|---|----------------|--------------------------|---------|--------------|--------------------|---------------------|
|   | Covermed       |                          | - 100   | + €0,03 EUR  | €3,00 EUR          | $ \longrightarrow $ |
|   | NO (Marsz720m) | LAASTARI KUITUK PALA     | Kappale |              |                    |                     |
| ~ |                | 0000001144 (SERVICA KESK |         |              |                    | $\square$           |
|   |                |                          |         |              | Kopio              |                     |
|   |                |                          |         |              | Poista             |                     |
|   |                | Yhteyshenkilö            |         | Toitsanumero | Lisää suosikkeihin |                     |
|   |                |                          |         |              |                    |                     |

# 4. Omat pyynnöt -sivu (tilaukset, tallennetut ostoskärryt)

Sivulla näkyvät tilatut ja tallennetut ostoskärryt (pyynnöt). Sivulle pääset ylävalikon "Omat pyynnöt" valinnasta.

|      |               | КА           | UPPA             |
|------|---------------|--------------|------------------|
| Osta | Omat suosikit | Omat pyynnöt | Omat hyväksynnät |

# Kaikki ostoskärryt -lista

Tullessasi 'Omat pyynnöt' sivulle, näet kaikki ostoskärrysi.

Suodatusperuste -valinnalla voit valita näkymäksi myös tiimiostoskärrylistan.

- 'Omat pyynnöt' listalla ovat itse luomasi ostoskärryt
- 'Tiimin pyynnöt' listalla on vain tiimiostoskärryjä. Niiden tiimien ostoskärryt, joissa olet jäsenenä.

Ostoskärry-ruudussa on seuraavat ostoskärryn tiedot:

- luontipäivämäärä
- summa euroina
- tila (Tilattu / Luodaan)
- tunniste (PR...)
- nimi
- ostoskärrystä muodostuneiden ostotilausten numerot

Ostoskärryn tilat:

- 'Tilattu' ostoskärry on lähetetty ja siitä on muodostunut SAP:issa ostotilaus.
- 'Luodaan' ostoskärry on luotu ja tallennettu (sitä ei ole lähetetty).

| Selma, Guided Buying                                                                                        | Selma, Guided Buying |  |  |  |  |  |  |
|----------------------------------------------------------------------------------------------------|----------------------|--|--|--|--|--|--|
| < Omat pyynnöt                                                                                              |                      |  |  |  |  |  |  |
| Kaikki (140) Hintatarjousta (0) Vastaanotettavat (114) Mukautetut lomakkeet (0)                             |                      |  |  |  |  |  |  |
| Suodatusperuste         Omat pyynnöt         Edelliset 3 kuukautta         Pyyntötunnus         Etsi pyyntö | Q,                   |  |  |  |  |  |  |
| Pyynnön päivämäärä 2.5.2022 Summa €434,01 EUR                                                               | Tilattu              |  |  |  |  |  |  |
| PR1745<br>NÄYTÖN PUHDISTUSSUIHKE+LI<br>Ostotilaukset: 6500001025                                            |                      |  |  |  |  |  |  |
| Pyynnön päivämäärä Summa €22,37 EUR                                                                         | Luodaan              |  |  |  |  |  |  |
| PR2131<br>KYNÄ KUIVAMUSTE KYS RAJA                                                                          |                      |  |  |  |  |  |  |

2.7.2024

1. Klikkaa ostoskärryn nimikenttää, kun haluat tarkastella ostoskärryn sisältöä, tai suorittaa muita toimintoja.

#### Ostoskärryn ollessa 'Tilattu' tilassa

- A. Voit tilata tuotteet uudelleen valitsemalla ylärivin kolme pistettä ja "Osta uudelleen".
   Ks. myös kappale 'Ostaminen' / 'Tuotteiden valinta' / 'Aikaisemman ostoskärryn käyttö tilauksen pohjana'
- B. Voit lähettää peruutuspyynnön valitsemalla "Peruuta pyyntö"
   Katso tarkemmin kappaleesta 'Tilauksen peruuttaminen'

| Selma, Guided Buying                                    | 120 E 🕅        |
|---------------------------------------------------------|----------------|
| POTILASRANNEKE AIKUISTEN     Pynnön lisätiedot / PR1744 | Muuta pyyntöä  |
| Tilattu                                                 | Osta uudelleen |

#### Ostoskärryn ollessa 'Luodaan' tilassa

- A. Voit lähettää ostoskärryn valitsemalla "Lähetä"
- B. Voit jatkaa ostoskärryn muokkaamista valitsemalla "Muokkaa"
- C. Voit kopioida tämän ostoskärryn uudeksi ostoskärryksi valitsemalla ylärivin kolme pistettä, sekä "Osta uudelleen".
   Ks. myös kappale 'Ostaminen' / 'Tuotteiden valinta' / 'Aikaisemman ostoskärryn käyttö tilauksen pohjana'
- D. Voit poistaa ostoskärryn valitsemalla ylärivin kolme pistettä, sekä "Poista".

| Selma, Guided Buying                                        |        | 120 È K                  |
|-------------------------------------------------------------|--------|--------------------------|
| Kopio: POTILASRANNEKE LASTEN VAA Pynnön lisätiedot / PR2106 | Lähetä | Muokkaa 😡                |
| Luodaan                                                     |        | Osta uudelleen<br>Poista |

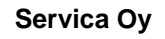

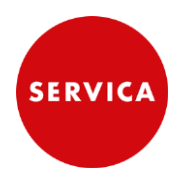

### Vastaanotettavat -lista – Ei käytössä

Vastaanotto ei ole käytössä Selmassa, joten tällä listalla ei tule tehdä mitään.

| Selma, Guided E | Buying             |                         |                           |                            |
|-----------------|--------------------|-------------------------|---------------------------|----------------------------|
| < Omat pyy      | nnöt               |                         |                           |                            |
| Kaikki (140)    | Hintatarjousta (0) | Vastaanotettavat (114)  | Mukautetut lomakkeet (0)  |                            |
| Suodatusper     | omat pyyn          | nöt 🗸 🛛 Edelliset 3 kuu | kautta 🗸 🛛 Pyyntötunnus 🚿 | <ul> <li>Etsi p</li> </ul> |

### 5. Omat hyväksynnät -sivu

- Ks. kappale 'Tilaaminen toisen käyttäjän puolesta''

### 6. Ostaminen

#### 6.1. Tuotteiden valinta

#### 6.1.1. Tuotteiden haku hakukentän avulla

Tuotteiden haku kirjoittamalla hakukenttään:

- A. hakusanana lainausmerkkeihin
  - tarkka haku
  - tuloksena tuotesivulla ovat tuotteet, joiden tiedoissa on juuri tämä hakusana.
  - haettaessa mm. Ref. koodilla
- B. hakusanana sellaisenaan
  - tuloksena tuotteet, joiden tiedoissa tämä hakusana on esim. yhdyssanan osana
  - haettaessa mm. toimittajan tnimikenumerolla
- C. Hae ilman hakusanaa
  - tuloksena tuotesivulla ovat kaikki tuotteet
  - katalogitulosten tarkennusperusteista voi valita toimittajakatalogin
- D. toimittajan nimi,
  - tulokseksi tulevat tämän toimittajan katalogilla olevat tuotteet.
- 1. Kirjoita hakukenttään hakusana
- 2. joko "Enter", tai valitse hakukentän alla ehdotetuista hakuvaihtoehdoista sopivin.

Näin pääset tuotesivulle, jossa hakemasi tuote on.

(Ks. kappale: 'Ostaminen' / 'Tuotesivut')

Servica Oy

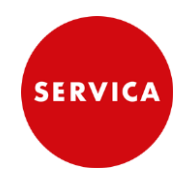

2.7.2024

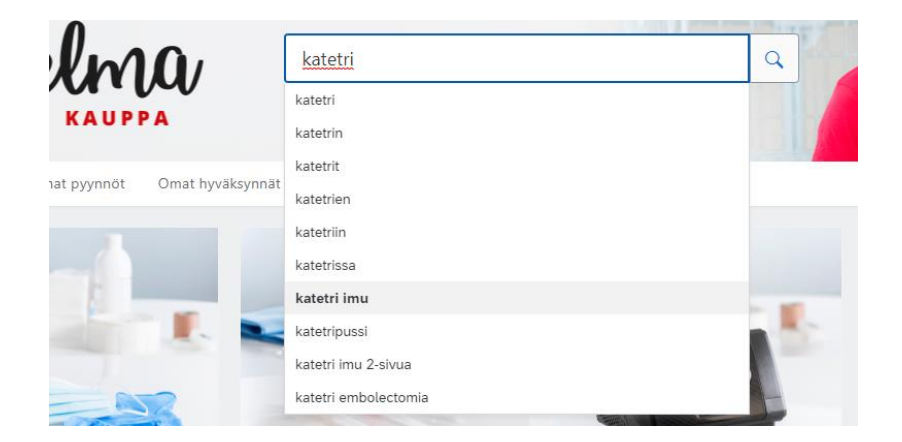

Esimerkkejä hakusanoista ja hakutuloksista:

1. tuotenimi

Hakusana: insuliini

Tuloksena tuotteet: 'Ruisku insuliini', 'Insuliinikynän neula', 'Insuliinikynä Novopen'

Hakusana: **"insuliini"** Tuloksena tuotteet: 'Ruisku insuliini'

2. Ref. koodi

Hakusana: **26015** Tuloksina tuotteet, joiden ref.koodit ovat: **26015**, 1326015, 24015, 360825

Hakusana: "26015" Tuloksena tuote, jonka ref.koodi on: 26015

3. toimittajan nimikenumero

Hakusana: **404824** Tuloksena tuote, jonka tuotekoodi on: 0000000000404824

Hakusana: **"404824"** Tuloksena tuote, jonka tuotekoodi on: - (tuotteita ei löytynyt)

### 6.1.2. Tuotteiden haku tuoteryhmittelyn avulla

Voit hakea tuotteita tuoteryhmäjaottelun mukaan.

1. Valitse pääsivulla tuoteryhmä.

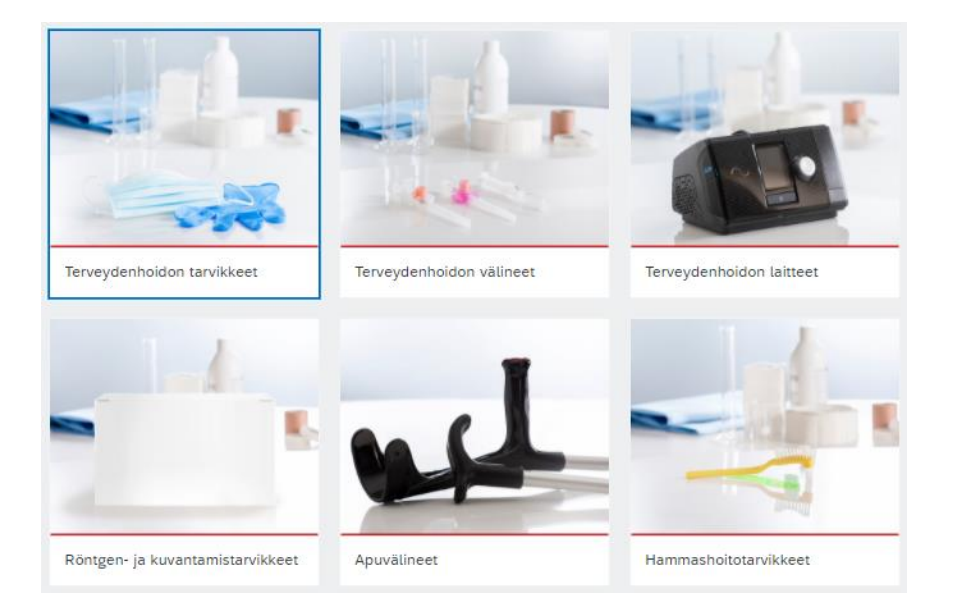

2. Tarkenna tuoteryhmävalintaa 1. ja 2. alasivulla.

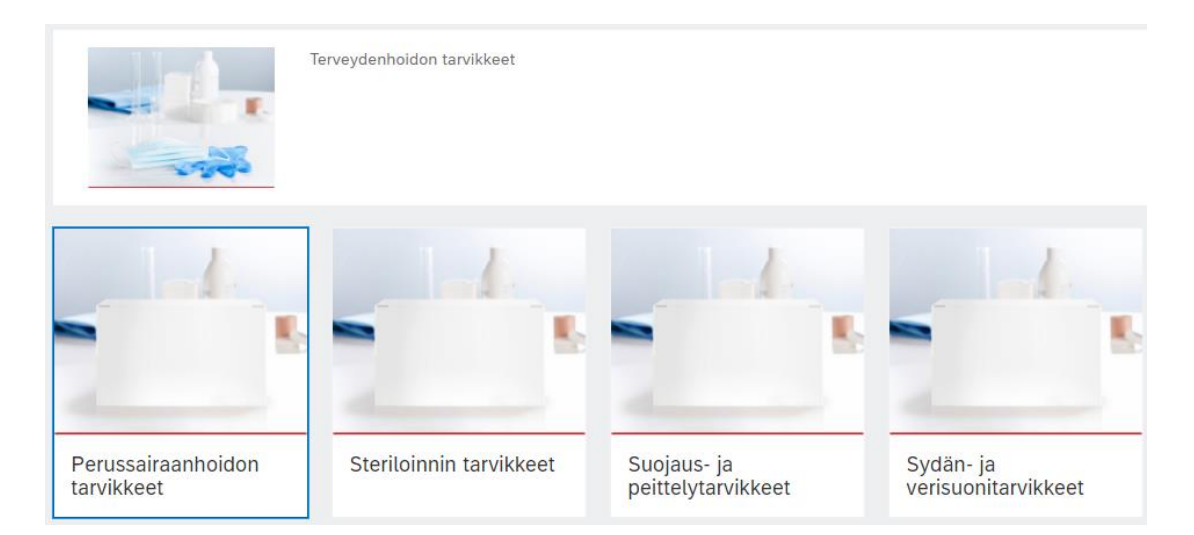

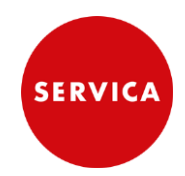

|                                                        | Perussairaanhoidon tarvikkeet |                    |           |
|--------------------------------------------------------|-------------------------------|--------------------|-----------|
|                                                        | -                             | -                  | -         |
| Perussairaanhoidon<br>tarvikkeet<br>🏹 Katalogituotteet | Potilaantunnistustar          | Toimenpidepaikkaus | Vanutuote |

Näin pääset tuotesivulle, jossa hakemasi tuote on. (Ks. kappale: 'Ostaminen' / 'Tuotesivut')

#### 6.1.3. Tuotteiden haku suosikkiluetteloista

Voit hakea tuotteita suosikkiluettelosta, johon olet ne aikaisemmin tallentanut.

- 1. Valitse pääsivun ylävalikosta 'Omat suosikit'
- 2. valitse tilattavan tuotteen kohdalla "Lisää ostoskärryyn".

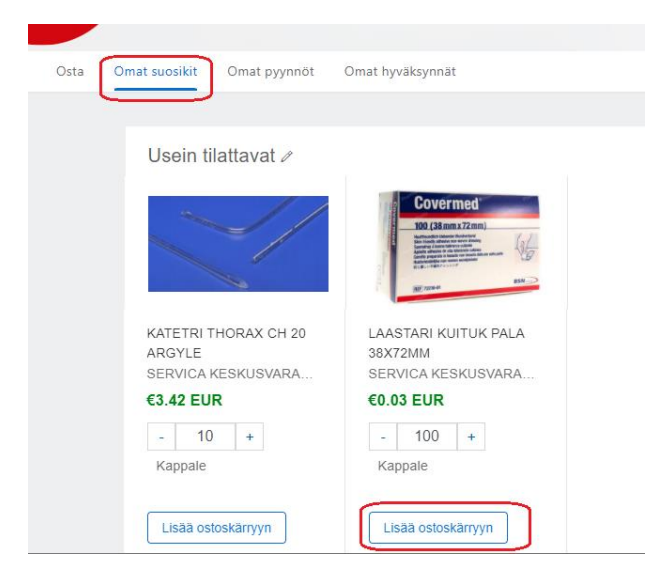

I

2.7.2024

### 6.1.4. Aikaisemman ostoskärryn käyttö tilauksen pohjana

Voit ottaa tilauksen pohjaksi aikaisemman ostoskärryn.

- 1. Valitse pääsivulla "Omat pyynnöt"
- 2. valitse ostoskärry, jonka haluat tilata uudelleen.

| a Omat su | osikit Omat pyynnöt Omat hyväksynnät                                                                                                  |         |
|-----------|----------------------------------------------------------------------------------------------------|---------|
| < Oma     | at pyynnöt<br>Kaikki (66) Hintatarjousta (0) Vastaanotettavat (57) Mukautetut Iomakkeet (0)                                           |         |
|           | Omat pyynnöt ✓     Edelliset 3 kuukautta ✓     Pyyntötunnus ✓     Etsi pyyntö       Pyynnön päivämäärä 13.1.2022     Summa €23,88 EUR | Tilatt  |
|           | PR1058<br>LÄÄKEANNOSTELIJA 15X16CM MAXI<br>Ostotilaukset: 650000608                                                                   |         |
|           | Pyynnön päivämäärä Summa €33,48 EUR                                                                                                   | Tilatti |

3. Valitse oikean ylälaidan kolme pistettä ja "Osta uudelleen"

| S | elma, Guided Buying                                         | ר אין אינע אינע אינע אינע אינע אינע אינע אינע |
|---|-------------------------------------------------------------|-----------------------------------------------|
| < | LÄÄKEANNOSTELIJA 15X16CM MAXI<br>Pynnön lisätiedot / PR1058 | Muuta pyyntöä                                 |
|   | Tilattu                                                     | Osta uudeneen                                 |

Ostoskärryssä voit poistaa aikaisemman ostoskärryn tuotteita ja lisätä uusia tuotteita ostoskärryyn.

#### 6.2. **Tuotesivut**

#### 6.2.1. Tuotesivu

SERVICA

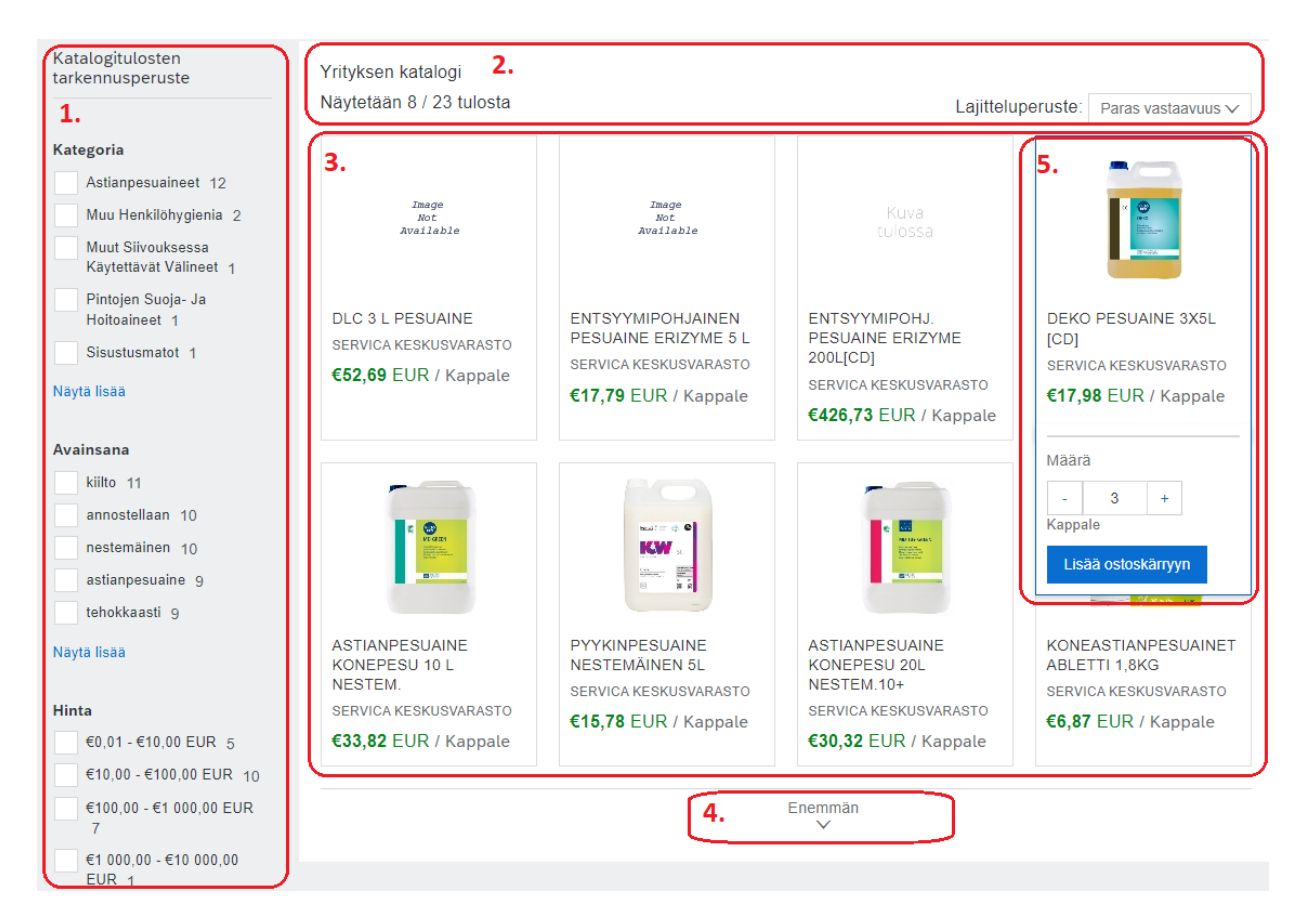

- Katalogitulosten tarkennusperusteen valinnoilla voit rajata tuotesivulla ole-Vasen reuna (1.): via tuotteita.
  - Tuotemäärä (näkyvissä olevat tuotteet / sivun kaikki tuotteet), sekä lajittelu-Yläosa (2.): perusteen valinta.
- Keskiosa (3.): Tuotteiden kuvat ja perustiedot.
  - Alaosa (4.): "Enemmän" valinnalla saat näkyville lisää tuotteita
- 5. Kun viet kursorin tuotetietojen päälle, avautuu tuotetietojen alapuolelle 'Määrä' -kenttä tilausmäärän muuttamiseksi ja 'Lisää ostoskärryyn' painike tuotteen lisäämiseksi ostoskärryyn.

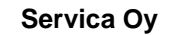

#### 6.2.2. Tuoteikkuna:

Kun klikkaat hiirellä tuotetietojen päällä, avautuu tuoteikkuna, jossa on enemmän tuotetietoja.

### TUOTEIKKUNA

|                                                                                     | CE CE                                                                            | DEKO PESUAINE 3X5L [CD]<br>Toimittajalta SERVICA KESKUSVARASTO<br>3X5L 3 kpl=15 LITRAA, Voimakkaasti emäksinen, vaahtoamaton konepesuaine<br>terveydenhuollon instrumenttien ja välineiden sekä laboratoriovälineistön pesuun.<br>Tuotteen pH 13.5 vahvasti emäksinen Käyttöliuoksen pH 12.1 vahvasti emäksinen<br>Ulkonäkö ja tuoksu Kirkas neste |
|-------------------------------------------------------------------------------------|----------------------------------------------------------------------------------|----------------------------------------------------------------------------------------------------|
| DEKO PESUAINE 3X:<br>[CD]<br>SERVICA KESKUSVARASTO<br>€17,98 EUR / Kappale<br>Määrä |                                                                                  | Saatavissa heti<br>Määrä<br>- 3 + Kappale<br>Minimitilausmäärä: 3<br>Sinun on tilattava seuraavan luvun monikerta: 3                                                                                                    |
| -     3     +       Kappale     Lisää ostoskärryyn                                  | Tuotetiedot<br>Toimittajan osanumero:<br>Valmistajan osanumero:<br>Toimitusaika: | 00000000000000000000000000000000000000                                                                                                    |

Tuoteikkunassa on seuraavat tiedot:

- tuotteen nimi + (toimitusnimiketieto "[CD]")
- toimittajan nimi
- tuotekuvaus
- tuotteen hinta
- mittayksikö
- 'Määrä' -kenttä tilausmäärän muuttamiseksi
- minimitilausmäärä
- eräkoko
- 'Lisää ostoskärryyn' -valinta
- 'Lisää suosikkeihin' -valinta
- toimittajan osanumero
- valmistajan osanumero
- toimitusaika
- 1. Valitse 'Määrä' -kentässä '+', tai '-', jolloin tilausmäärä muuttuu eräkoon portain.
- **2.** Valitse "Lisää ostoskärryyn" tuotesivulla tuotteen alla, tai tuoteikkunassa, jolloin tuote siirtyy ostoskärryyn.

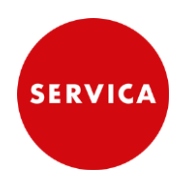

#### 6.2.3. Navigointi tuoteryhmissä ja tuotesivuilla

<

Kun jatkat ostamista, sinun ei tarvitse välittää 'Lisää ostoskärryyn' valinnan jälkeen avautuvasta ostoskärryikkunasta.

1. Voit jatkaa ostamista samasta tuoteryhmästä, palaamalla tuoteryhmään vasemman yläkulman

kuvakkeesta ('Palaa edelliselle sivulle').

2. Voit aloittaa uuden tuotteen haun pääsivulta palaamalla pääsivulle yläpalkin klikkaamalla.

# 6.3. Ostoskärry

Ostoskärryyn pääset viimeisen tuotteen valinnan jälkeen valitsemalla ostoskärryikkunassa "Jatka uloskuittaukseen".

Ostoskärryikkunan saat tarvittaessa avattua valitsemalla yläpalkin kuvakkeen

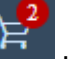

#### 6.3.1. Perustoiminnot

#### Tarvepäivämäärä ja lähettäminen

1. Valitse aluksi "Tarvepäivämäärä" kenttään tilauspäivä.

| Tarvepäivämäärä | <u>(</u> ) |
|-----------------|------------|
| 6.6.2022        |            |

- 2. valitse "Lähetä", kun olet lisännyt ostoskärryyn kaikki tuotteet,
- **3.** valitse avautuvasta ponnahdusikkunasta "Valmis", tai valitse "Selma" linkki palataksesi pääsivulle.

| Se        | ໄທເຊ, Guided Buying                                     |                                                                                   | Ĺ                  |
|-----------|---------------------------------------------------------|-----------------------------------------------------------------------------------|--------------------|
| <         | Kopio: LÄÄKEANNOSTELI.<br>Uloskuittaus / PR1087         | JA 15X16CM MAXI                                                                   | Tallenna ja poistu |
| To<br>Lev | Tilataan                                                | 🗹 Onnistui                                                                        | :                  |
| Ni        | Toimitusosoite<br>Leväsentie 3<br>70700 KUOPIO<br>Suomi | Hankintaehdotuksesi on lähetetty hyväksyttäväksi.<br>Valmis Naytä hankintaehdotus | stannukset         |
|           |                                                         | > < Näytä lasionnatut vaihtoohdat                                                 |                    |

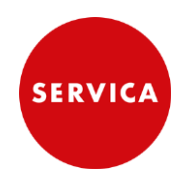

#### Tilausmäärän muuttaminen ostoskärryssä

Ostoskärryssä 'Määrä' -kentän '+' ja '-' valinnat muuttavat tilausmäärää aina yhdellä.

Jos tuotteen eräkoko on suurempi, kuin 1, tulee uusi tilausmäärä kirjoittaa suoraan 'Määrä' -kenttään. Kun valitset '+', tai '-' tulee ilmoitus, jossa kerrotaan eräkoko. Koko ilmoituksen saat näkyville viemällä kursorin ilmoituksen päälle.

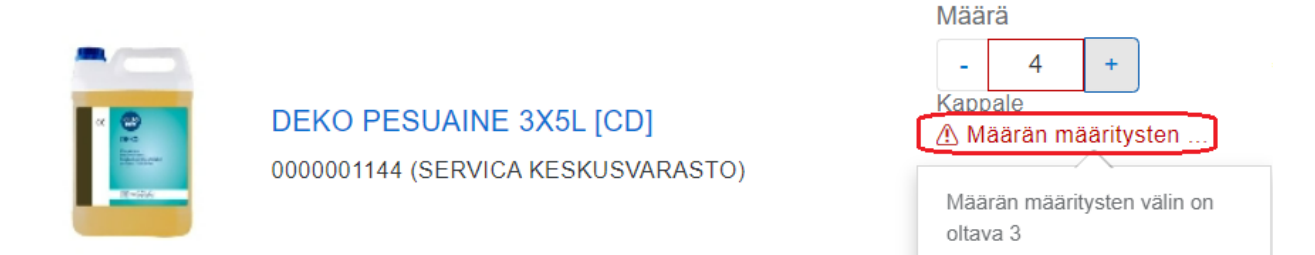

#### Tuotteen poistaminen ostoskärrystä

- 1. Valitse kolme pistettä tuoterivin oikeassa reunassa
- 2. valitse 'Poista'

| Selma, Guided Buy                                                                                                    | ing                                                                      |                             |                     | ۲ <mark>61</mark> (                        |
|----------------------------------------------------------------------------------------------------|--------------------------------------------------------------------------|-----------------------------|---------------------|--------------------------------------------|
| Kopio: INSULIIN<br>Uloskuittaus / PR                                                                                                    | IIKYNÄN NEULA 1 Kokonaisk<br>1033                                        | ustannukset <b>€33,48</b>   | EUR Läheta          | ā Tallenna ja poistu                       |
| Nimikkeet (3)                                                                                                    |                                                                          |                             |                     |                                            |
| >                                                                                                    | INSULIINIKYNÄN NEULA 12MM<br>29G<br>000001144 (SERVICA<br>KESKUSVARASTO) | Määrä<br>- 100 +<br>Kappale | Hinta<br>€0,06 EUR  | Nettosumma<br>€6,00 EUR<br>Bruttosumma (j) |
| (and the second second s |                                                                          | Määrä<br>- 100 +            | Hinta<br>€0.18 FLIR | Poista<br>Lisää suosikkeihin               |

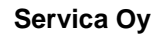

#### Tuotteen kopioiminen ostoskärryssä

Voit kopioida tuoterivin, jonka jälkeen ostoskärryssä on kaksi identtistä tuoteriviä. Tämä mahdollista saman tuotteen tilaamisen kahdelle eri kustannuspaikalle, tai eri kahteen eri osoitteeseen yhdellä ostoskärryllä.

- 1. Valitse kolme pistettä tuoterivin oikeassa reunassa
- 2. valitse 'Kopio'

#### 6.3.2. Lisätiedot toimittajalle

Sinulle on mahdollisuus kirjoittaa tilaukselle lisätietoja, jotka näkyvät toimittajalle seuraavasti.

A. Tilatessasi Servican keskusvarastosta 'Vastaanottaja' -kenttään kirjoittamasi teksti näkyy keskusvarastolla ja tulostuu myös osoitelapulle. Tähän kenttään voit kirjoittaa lyhyen lisätiedon. (ks. myös kappale: "Poikkeava toimitusosoite tilattaessa Servican keskusvarastosta")

| Kumpusaarentie 16<br>70620 KUOPIO<br>Suomi | Pääkirjatili (0000455000 (Siisteys-/puhdistustarv.)) | Nettosumma<br>Verot |
|--------------------------------------------|------------------------------------------------------|---------------------|
| Tarvepäivämäärä (i)<br>8. syyskuuta 2023   | Vastaanottaja<br>1                                   |                     |

B. Tilatessasi muulta toimittajalta (kuin Servicalta) saat viestin näkymään toimittajalle kirjoittamalla sen 'Kommentit' -kenttään, valitsemalla "Näkyy toimittajalle", sekä "Lisää". (kommentit kenttä sijaitsee ostoskärryn lopussa)

**HUOM!** Tähän kenttään ei voi kirjoittaa poikkeavaa toimitusosoitetta! (ks.kappale: "Poikkeava toimitusosoite tilattaessa muilta toimittajilta")

| Kommentit |   |                     |       |
|-----------|---|---------------------|-------|
| ease<br>A | ; | Nakyy toimittajalle | Lisää |

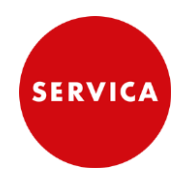

#### 6.3.3. Poikkeava toimitusosoite tilattaessa Servican keskusvarastosta

Poikkeavalla toimitusosoitteella tarkoitetaan osoitetta, joka ei ole organisaation normaaleja toimitusosoitteita, eikä täten löydy Selman asiakasnumero(toimitusosoite) valikoimasta. Esimerkiksi tilataan kotihoitoasiakkaalle tuotteita asiakkaan kotiosoitteeseen.

Poikkeava toimitusosoite kirjoitetaan 'Vastaanottaja'-kenttään.

**1.** Valitse 'Näytä lisätiedot'.

| Toimitusosoite                        | Hallitse sijainteja | Veloitustiedot                      | Hallitse lisätietoja | Kokonaiskustannukset |
|---------------------------------------|---------------------|-------------------------------------|----------------------|----------------------|
| Leväsentie 3<br>70700 KUOPIO<br>Suomi |                     | Pääkirjatili (0000046042 (Sidetarvi | kkeet))              | Nettosumma<br>Verot  |
|                                       |                     | ∨ Näytä lisätied                    | ot                   |                      |

#### 2. Kirjoita poikkeava toimitusosoite 'Vastaanottaja' kenttään.

| Toimitusosoite Hallitse sijainteja<br>Leväsentie 3<br>70700 KUOPIO<br>Suomi |  | Veloitustiedot Hallitse lisätietoja<br>Pääkirjatili (0000046042 (Sidetarvikkeet)) |  | Kokonaiskustannukset<br>Nettosumma<br>Verot |  |
|-----------------------------------------------------------------------------|--|-----------------------------------------------------------------------------------|--|---------------------------------------------|--|
|                                                                             |  |                                                                                   |  |                                             |  |

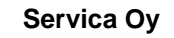

#### 6.3.4. Poikkeava toimitusosoite tilattaessa muilta toimittajilta

Tilattaessa muilta toimittajilta, kuin Servican keskusvarastosta, toimittaja lähettää tuotteet PSHVA terminaaliin, josta ne toimitetaan loppuasiakkaalle yhdisteltynä vakiokuljetuksiin. Terminaalissa tulostuvalle osoitelapulle tulostuu poikkeava toimitusosoite 'Toimituksen lisätieto' -kentästä.

Poikkeava toimitusosoite kirjoitetaan '**Toimituksen lisätieto**' -kenttään Kenttä on nimikkeen lisätiedoissa, joten se täytyy kirjoittaa jokaiselle tuoteriville.

| Nimikke | eet (1) |                                                                                 |                                |                                                                                        |                                           |
|---------|---------|---------------------------------------------------------------------------------|--------------------------------|----------------------------------------------------------------------------------------|-------------------------------------------|
|         |         | tuote<br>0000000005 (Napra-Rehab Oy AB)                                         | Määrä<br>- 1 +<br>Mittayksikkö | Hinta<br>1 EUR -                                                                       | Nettosumma<br>€1,00 EUR<br>Bruttosumma () |
|         |         | Tavarakoodi<br>2 (TERVEYDENHUOLLON TARVIKKEET)<br>Maksuehdot<br>14 päivää netto | ~                              | Nimikekategoria *<br>Tavara<br>Incoterms-koodi<br>Toimitettuna perille tilaajan nimeäm | ✓<br>ään p ✓                              |
|         |         | Incoterms-sijainti Rivinimikkeen teksti                                         |                                | Osto-org.<br>9000 (Halo-osto-org.)<br>Sopimus<br>(ei arvoa)                            | ~                                         |
|         |         | Hankintapyynnön kohde                                                           |                                | Toimituksen lisätieto                                                                  |                                           |

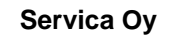

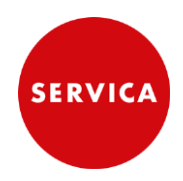

2.7.2024

#### 6.3.5. Pikatilaus

Pikatilaus valinta tehdään muuttamalla ostoskärryn ensimmäisen tuotteen 'Incoterms-koodi' kenttään 'Pikatilaus'.

1. Avaa ostoskärryssä tuotteen lisätiedot tuotekuvan vasemmalla puolella olevasta ">"-merkistä.

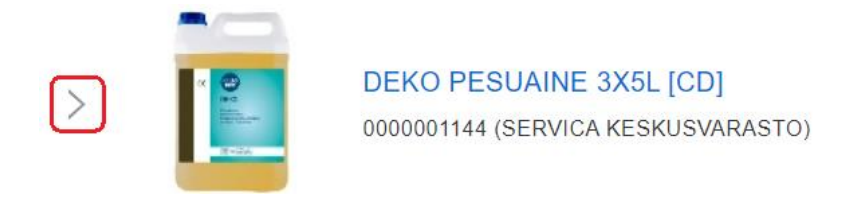

2. valitse sen jälkeen "Muut".

| > Liitteet |
|------------|
| > Muut     |

3. Avaa 'Incoterms-koodi' kentän alas vetovalikko, valitse 'Selaa kaikkia', sekä 'Pikatilaus'.

|                 | Incoterms-koodi                 |                                              |  |  |
|-----------------|---------------------------------|----------------------------------------------|--|--|
|                 |                                 | Toimitettuna perille tilaajan nimeämään p… < |  |  |
|                 |                                 | Tyhjennä valinta                             |  |  |
|                 |                                 | Selaa kaikkia                                |  |  |
| Incoterms-koodi | Kuvaus                          |                                              |  |  |
| AED             | Pikatilaus                      | Valitse                                      |  |  |
| TOP             | Toimitettuna perille tilaajan r | imeämään paikkaan Valitse                    |  |  |

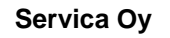

#### 6.3.6. Asiakasnumeron muuttaminen

Selma käyttäjätunnukselle, on määritetty yhden yksikön, oletusyksikön, tiedot.

Kun tilaat muuhun, kuin käyttäjätunnuksellasi olevaan oletusyksikköön, **sinun täytyy muuttaa sekä** asiakasnumero, että kustannuspaikka (ks.kappale 'Kustannuspaikan muuttaminen').

| HUOM! Jos olet määrittänyt poikkeavan toimitusosoitteen, toimitetaan kaikki ostoskärryn tuotteet poik- |
|----------------------------------------------------------------------------------------------------|
| keavaan osoitteeseen riippumatta asiakasnumerosta.                                                     |
| (ks. kappaleet 'Poikkeava toimitusosoite tilattaessa Servican keskusvarastosta' ja 'Poikkeava          |
| toimitusosoite tilattaessa muilta toimittajilta')                                                      |

Voit muuttaa asiakasnumeron koko tilaukselle, tai yksittäisille tilausriveille.

0. Valitse ostoskärryn otsikkotiedoissa 'Hallitse sijainteja',

| Toimitusosoite | Hallitse sijainteja | Veloitustiedot | Hallitse lisätietoja |
|----------------|---------------------|----------------|----------------------|

- 1. Valitse 'Asiakasnumero(Toimitusosoite)' -kentän alas vetovalikko (1.) muuttaaksesi asiakasnumeron kaikille ostoskärryn tuoteriveille. (Siirry ohjeen kohtaan 3)
- 2. Jos haluat muuttaa asiakasnumeron vain osalle tilausriveistä, valitse "Toimitetaanko nimikkeet eri sijainteihin" (2.).

Valitse tämän jälkeen tuotteet, joiden asiakasnumeron haluat muuttaa, sekä "Seuraava".

| Hallitse sijainteja                                     |                                               |
|---------------------------------------------------------|-----------------------------------------------|
| Tässä tekemäsi muutokset vaikuttavat kaikkiin ostoskärr | yn nimikkeisiin. Huomaa, että kun kentän arvo |
| Toimitus                                                |                                               |
| Asiakasnumero (Toimitusosoite) *                        | vastaanottaja<br>*                            |
| KASURILANTIE 3 71800 SIILINJÄRVI Suomi                  |                                               |
| Tarvepäivämäärä (j)                                     | Ostoryhmä                                     |
| 6.6.2022                                                | A22 (Siilinjärven kunta)                      |
| <b>2.</b><br>Toimitetaanko nimikkeet eri sijainteihin?  | Valmis                                        |

2.7.2024

| Nimikkeet toimitetaan eri sijainteihin |             |                                         |                                                                              |                            |  |
|----------------------------------------|-------------|-----------------------------------------|------------------------------------------------------------------------------|----------------------------|--|
| Vali                                   | itse nimikk | eet, joihin haluat tehdä muutoksia.     |                                                                              |                            |  |
|                                        |             | CD-R LEVY VERBATIM 700MB / 80MIN [CD)   | Asiakasnumero (Toimitusosoite) (0000717715<br>(Puhtauspalvelut SIILINJÄRVI)) | Hinta<br><b>€11,75</b> EUR |  |
|                                        |             | DEKO PESUAINE 3X5L [CD]                 | Asiakasnumero (Toimitusosoite) (0000717715<br>(Puhtauspalvelut SIILINJÄRVI)) | Hinta<br><b>€17,98</b> EUR |  |
|                                        |             | ASTIANPESUAINE KONEPESU TIIVISTE<br>4KG | Asiakasnumero (Toimitusosoite) (0000717715<br>(Puhtauspalvelut SIILINJÄRVI)) | Hinta<br><b>€19,36</b> EUR |  |
|                                        |             |                                         | Peruuta                                                                      | Seuraava                   |  |

**3.** Avaa 'Asiakasnumero (Toimitusosoite)' -kentän alasvetovalikko ja valitse sen jälkeen 'Selaa kaikkia'.

| Toimitus                                |               |
|-----------------------------------------|---------------|
| Asiakasnumero (Toimitusosoite) *        | Vastaanottaja |
| 0000717715 (Puhtauspalvelut SIILINJÄRVI | ż             |
| Tyhjennä valinta                        |               |
| Selaa kaikkia                           | Ostoryhmä     |

4. Jos käytät hakutoimintoa, valitse haetko asiakasnumerolla (ID-kentästä), vai nimellä tai kustannuspaikkakoodilla (Nimi-kentästä).

|        | Asiakasnu      | mero (Toimitusosoite)                                  |                      |             |           | NOTOT       |     |         | > |
|--------|----------------|--------------------------------------------------------|----------------------|-------------|-----------|-------------|-----|---------|---|
| 1;<br> |                | Haku: Asiakasnumero (Toimitusosoite)                   | Katuosoite           | Paikkakunta | Osavaltio | Postinumero | Maa |         |   |
| r      | 0000710<br>176 | KYS Terminaali (121166Lastensuojelun<br>palvelukeskus) | Kumpusaarentie<br>16 | KUOPIO      |           | 70620       | FI  | Valitse | Î |
| pi     | 0000710<br>613 | KYS Terminaali (121231 Siilinjärvi tk neuvola)         | Kumpusaarentie<br>16 | KUOPIO      |           | 70620       | FI  | Valitse |   |

5. Klikkaa asiakasnumerorivillä 'Valitse', sekä ikkunan alalaidasta 'Valmis'.

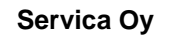

2.7.2024

#### 6.3.7. Kustannuspaikan muuttaminen

Selma käyttäjätunnukselle, on määritetty yhden yksikön, oletusyksikön, tiedot.

Kun tilaat muuhun, kuin käyttäjätunnuksellasi olevaan oletusyksikköön, **sinun täytyy muuttaa sekä** kustannuspaikka, että asiakasnumero (ks. kappale 'Asiakasnumeron muuttaminen').

Voit muuttaa kustannuspaikan koko tilaukselle, tai yksittäisille tilausriveille. Voit myös tarkistaa pääkirjatilin ja muuttaa sitä tällä toiminnolla.

0. Valitse ostoskärryn ylälaidassa "Hallitse lisätietoja".

| Toimitusosoite | Hallitse sijainteja | Veloitustiedot | Hallitse lisätietoja |
|----------------|---------------------|----------------|----------------------|

- 1. Jos kaikki tuotteet kuuluvat saman pääkirjatilin alle ja haluat muuttaa kustannuspaikan vain osalle ostoskärryn tuoteriveistä, täytyy sinun valita 'Hallitse lisätietoja' -ikkunan alareunasta 'Haluatko muuttaa tiettyjen nimikkeiden tietoja?',
- 2. Jos taas tilauksella on useamman pääkirjatilin alle kuuluvia tuotteita, avautuu ensin 'Valitse nimike/nimikkeet'-ikkuna, josta täytyy valita tuotteet, joiden kustannuspaikkatiedon haluat muuttaa.
- 3. Valitse tuotteet, joiden tietoja haluat muuttaa ja sen jälkeen "Seuraava"

| Valitse nimike/nimikkeet                                                                                                    |                                               |                                                |                       |  |  |
|----------------------------------------------------------------------------------------------------|-----------------------------------------------|------------------------------------------------|-----------------------|--|--|
| Valitse nimikl                                                                                                    | keet, joiden tiliöintitietoja haluat muuttaa. |                                                |                       |  |  |
|                                                                                                    | CD-R LEVY VERBATIM 700MB / 80MIN [CD)         | Pääkirjatili (0000004600 (Muu materiaali)) Hir | ta <b>€11,75</b> EUR  |  |  |
| Image: A state of the state of the state | DEKO PESUAINE 3X5L [CD]                       | Pääkirjatili (0000004600 (Muu materiaali)) Hir | ita <b>€17,98</b> EUR |  |  |
| 🔽 関                                                                                                    | ASTIANPESUAINE KONEPESU TIIVISTE 4KG          | Pääkirjatili (0000004600 (Muu materiaali)) Hir | ta <b>€19,36</b> EUR  |  |  |
|                                                                                                    |                                               | Peruuta                                        | Seuraava              |  |  |

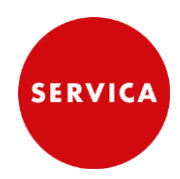

4. Avaa Kustannuspaikka' -kentän alasvetovalikko ja sen jälkeen 'Selaa kaikkia'

| allitse lisätietoja                                           |                                                                                        |
|---------------------------------------------------------------|----------------------------------------------------------------------------------------|
| Tässä tekemäsi muutokset vaikuttavat kaikkiin ostoskärryn nin | nikkeisiin. Huomaa, että kun kentän arvoa muutetaan, muutos tallentuu automaattisesti. |
| Kirjanpito                                                    |                                                                                        |
| Tilityyppi                                                    | Laskutusosoite                                                                         |
| Kulu 🗸                                                        | L_0350 (PSHVA Perhepalvelut)                                                           |
|                                                               | PL 5017 02066 DOCUSCAN Suomi                                                           |
| Tiliöinti *                                                   | Paakirjatili                                                                           |
| Y (KYS tiliöinti)                                             | 0000455000 (Siisteys-/puhdistustarv.)                                                  |
| Kustannuspaikka                                               | Sisäinen tilaus                                                                        |
| 0000121782 (Mäntyrinteen perhetu)                             | (ei arvoa) 🗸 🗸                                                                         |
|                                                               |                                                                                        |
| Haluatko muuttaa tiettyjen nimikkeiden tietoja?               | Valmis                                                                                 |

5. Jos käytät hakutoimintoa, valitse haetko kustannuspaikkakoodilla (Kustannuspaikka-kentästä), vai kustannuspaikan nimellä (Kuvaus-kentästä).

| <u> </u> |                 |                      | HOLOT   |
|----------|-----------------|----------------------|---------|
| K        | ustannuspaikka  |                      | ×       |
|          | Kuvaus 🗸 kotih  | ٩                    |         |
|          | Kustannuspaikka | Kuvaus               |         |
|          | 0000153034      | Alava-Niiralan kotih | Valitse |
|          | 0000153033      | Haapaniemen kotihoit | Valitse |
|          | 0000153051      | Juankosken kotihoito | Valitse |
|          | Edellinen       |                      | Valmis  |

6. Valitse kustannuspaikka klikkaamalla 'Valitse', sekä ikkunan alalaidasta 'Valmis'.

Huom! Voit tehdä yksittäisen tuoterivin tietojen muutoksen myös tuoterivin lisätiedoissa.

2.7.2024

# 7. Tilaaminen toisen käyttäjän puolesta

Voit tehdä tilauksia toisen, oman organisaatiosi henkilön ("Edustettu henkilö") puolesta.

1. Valitse pääsivun sivuvalikosta "Pyyntö toisen käyttäjän puolesta" ja valitse tämän jälkeen käyttäjälistalta henkilö, jonka puolesta haluat tilauksen tehdä.

| Selmo                         | Etsi tavaroita ja pa         | Iveluita           | <b>a</b> | SERVICA                                |
|-------------------------------|------------------------------|--------------------|----------|----------------------------------------|
| Omat hyväksynnät              |                              |                    |          | <b>BVICASI</b>                         |
| Pyyntö toisen käyttäjän puole | esta                         |                    | ×        | Pyyntö toisen käyttäjän pu 🖉           |
| Sähköpostiosoite + Haku:      | Q                            |                    |          | Osta tiimin kanssa දිනී                |
| Sähköpostiosoite              | Nimi                         | Tunnus             |          | Äskettäiset pyynnöt                    |
| Ridikulang@servica.fi         | [SERVICA] Katalogitilaaja 2K | K-TILAAJA-TESTI-2K | Valitse  | PR1332 Luodaan                         |
| and the second service fi     | [SERVICA] Katalogitilaaja 3K | K-TILAAJA-TESTI-3K | Valitse  | KYNÄ KUULAMUSTE SININEN<br>A           |
| mori su Vdriman @servica.fi   | [SERVICA] Katalogitilaaja 4K | K-TILAAJA-TESTI-4K | Valitse  | €52,22 EUR<br>Pyydetty 0 päivää sitten |
| @servica.fi                   | [SERVICA] Katalogitilaaja 5K | K-TILAAJA-TESTI-5K | Valitse  |                                        |
| ani layalana @servica.fi      | [SERVICA] Katalogitilaaja 6K | K-TILAAJA-TESTI-6K | Valitse  | PR1329 Tilattu                         |
| @servica.fi                   | ISERVICAI Katalogitilaaia 7K | K-TILAAJA-TESTI-7K | Valitse  | €52,33 EUR<br>Pvydetty 0 päivää sitten |

Valinnan jälkeen yläpalkin alle tulee rivi, jolla kerrotaan edustamasi henkilö. Rivin oikeassa laidalla on 'Lopeta' valinta, jolla voit lopettaa edustamisen.

| Selma, Guided Buying                              | ਪੀ ਸ਼੍ਰ |     |
|---------------------------------------------------|---------|-----|
| යු edustettu henkild [SERVICA] Katalogitilaaja 5K | Lop     | eta |

2. Nyt voit lähettää ostoskärryn edustamasi henkilön nimissä. Edustamasi henkilö näkyy tilaajana ostoskärryssä.

| Leväsentie 3<br>70700 KUOPIO<br>Suomi | Pääkirjatili (000004606<br>huoltotarvikkeet)) | 69 (Muut      | Nettosumma |
|---------------------------------------|-----------------------------------------------|---------------|------------|
|                                       |                                               |               | Verot      |
| Tarvepäivämäärä (j)                   |                                               | Vastaanottaja |            |
| 28.1.2022                             |                                               | Asko Mähönen  |            |
| Ostoyksikkö                           |                                               | Tilaaja       |            |

Servica Oy

2.7.2024

**3.** Edustettu henkilö toimii tilauksen tarkkailijana ja hän saa sähköpostiviestin, jossa ovat tilauksen tiedot. Tilaajan nimi näkyy kohdassa 'Valmistelija'.

| SAP                                  | Hankintaehdotus                                                                                                    |                                                      |                                                     |                                                                                                    |                                                                         |                                                  |
|--------------------------------------|----------------------------------------------------------------------------------------------------|------------------------------------------------------|-----------------------------------------------------|----------------------------------------------------------------------------------------------------|-------------------------------------------------------------------------|--------------------------------------------------|
| Tied<br>Sinut of<br>Syy: F<br>Napsau | Tiedoksi<br>Sinut on lisätty tarkkailijaksi hyväksyttävälle asiakirjalle hankintaehdotus.<br>Syy: Pyytäjän on vahvistettava valmistelijalle<br>Napsauttamalla "Näytä" voit siirtyä kohteeseen Hankintaehdotus SAP Ariba -ratkaisussa.<br>Näytä |                                                      | Edu<br>[SE<br>tes<br>Har<br>PR<br>Luo<br>kes<br>Kok | ustettu henkilö / <mark>Valmis</mark><br>ERVICA] Katalogitil<br><mark>titunnus 5K</mark><br>nkintaehdotus<br>(1036 - LAASTARI<br>ntu<br>skiviikko, 12. tammi<br>conaissumma<br>11,60 EUR | kelija<br>aaja 5K / <mark>[SER]</mark><br>KOMPRESSIO<br>ikuuta 2022 klo | <mark>/ICA] Tilaajan</mark><br>PUSHB<br>8:35 EET |
| Rivini                               | imikkeet                                                                                                    |                                                      |                                                     |                                                                                                    |                                                                         |                                                  |
| 1                                    | Kuvaus<br>500 KPL Kompressiolaastari Pushban<br>Tiliöinti                                                                                                    | Toimittaja<br>SERVICA KESKUSVARASTO<br>Vastaanottaja | Määrä<br>500,00<br>Verot                            | Yksikkö<br>Kappale                                                                                                    | <sup>Hinta</sup> €0,18 EUR                                              | Summa<br>€111,60 EUR                             |

4. Edustettu henkilö toimii tilauksen tarkkailijana ja hän saa sähköpostiviestin, jossa ovat tilauksen tiedot. Tilaajan nimi näkyy kohdassa 'Valmistelija'.

| Seen                                |                         | LISI lavaroita ja paiveiui                        | la                   | 4                |
|-------------------------------------|-------------------------|---------------------------------------------------|----------------------|------------------|
| nat hyväksynnät                     |                         |                                                   |                      |                  |
| Omat hyväksyn     Hyväksyttävät (0) | nnät<br>rkkailtavat (4) | Äskettäiset hyväksynnät (10) Muka                 | utetut lomakkeet (0) |                  |
| Suodatusperuste Ty                  | yppi 🗸                  | Edelliset 3 kuukautta 🗸 🗸                         |                      | Etsi pyyntö      |
| PR1036<br>LAASTARI KOMPRE           | ESSIO PUSHB             | SERVICA] Katalogitilaaja 5K<br>Pyydetty 12.1.2022 | €111,60 EUR          | Näytä lisätiedot |

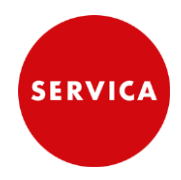

2.7.2024

# 8. Ostaminen tiimin kanssa

Ostaminen tiimin kanssa tarkoittaa sitä, että tiimin jäsenet voivat käsitellä samaa tiiminostoskärryä riippuen heidän roolistaan tiimissä.

Kuka tahansa käyttäjä voi luoda tiimin ja lisätä siihen jäseniä, sekä määritellä jäsenen rooliksi osallistuja, tai katselija. Tiilin luojan rooli on omistaja.

Tiimin roolien oikeudet muokata ostoskärryä

Omistaja:

- voi luoda ostoskärryn
- voi lisätä tuotteita ostoskärryyn ja poistaa niitä
- voi muuttaa tilausmääriä ostoskärryssä
- voi lähettää ostoskärryn

Osallistuja:

- voi luoda ostoskärryn
- voi lisätä tuotteita ostoskärryyn ja poistaa niitä
- voi muuttaa tilausmääriä luomassaan ostoskärryssä
- voi lähettää luomansa ostoskärryn

Katselija:

– näkee tiimin ostoskärryt, mutta hänellä ei ole niiden muokkausoikeuksia.

### 8.1. Tiimin asetukset

Tiimiasetuksiin pääset valitsemalla yläpalkin "Käyttäjän tiedot" kuvakkeen , sekä "Hallinnoi omia tiimejä"

| Selma Guided Buying             |                              | ਤੇ 🖏                                        | ŗ |
|---------------------------------|------------------------------|---------------------------------------------|---|
| Selma                           | Etsi tavaroita ja palveluita | [T [SERVICA]<br>Tilaajan<br>testitunnus 5K  |   |
| KAUPPA                          |                              | Muuta profiiliasi<br>Hallinnoi omia tiimeiä |   |
| Osta Omat suosikit Omat pyynnöt | Omat hyväksynnät             | Muuta oletusalueasetuksia                   |   |

Hallinnoi omia tiimejä sivun rakenne

- 1. Sivu jakautuu kahteen osaan, 'Omat tiimit' ja 'Tiimit, joihin osallistut'
- 2. Voit luoda uuden tiimin '+' valinnasta.
- 3. Pääset muokkaamaan oman tiimisi tietoja kolmesta pisteestä avautuvan valikon kautta.
- 4. Muiden tiimien jäsenet näet, valitsemalla oikean laidan 'suurempi kuin' merkin.
- **5.** Automaattisen tiimin oston voit valita oikeasta yläkulmasta. Tällöin tulet suoraan 'osta tiimin kanssa' tilaan kirjautuessasi Selmaan.

Servica Oy

SERVICA

2.7.2024

| Hallinnoi omia tiimejä                        |                                                                |                                               |                     | Automaattinen tiimin osto? I                  |
|-----------------------------------------------|----------------------------------------------------------------|-----------------------------------------------|---------------------|-----------------------------------------------|
| Omat tiimit 1.                                |                                                                |                                               |                     | 2. [+]                                        |
| Default 3<br>Tiimi osto_1 3.                  | Muokkaa tiimin tietoja<br>Lisää tiimin jäseniä                 | Tiimi 30                                      | 3<br>•••• <b>1</b>  | <sup>3</sup><br>Fiimi osto_2 …                |
| ISERVICAJ Tilaajan<br>testitunnus 5K<br>Owner | Hallitse tiimin jäseniä<br>Peruuta oletustiimi<br>Poista tiimi | [SERVICA] Tilaajan<br>testitunnus 5K<br>Owner |                     | [SERVICA] Tilaajan testitunnus<br>SK<br>Owner |
| Tiimit, joihin osallistut 1.                  |                                                                |                                               |                     | Haa tiirala airaaa mukaaa                     |
| Tiimin nimi                                   | Omistaja                                                       | Oma rooli                                     | Liittymispäivämäärä | Tiimin jäsenten numerot                       |
| Testi tiimi 3                                 | [SERVICA] Kata                                                 | ilogitilaaja 5K Osallistuja                   | 26.1.2022           | 3 <b>4.</b> >                                 |
| Testi tiimi 1                                 | [SERVICA] Kata                                                 | ilogitilaaja 5K Osallistuja                   | 23.1.2022           | 2                                             |

# 8.2. Uuden tiimin luominen

1. Anna tiimille nimi ja määritä se halutessasi oletustiimiksesi

| Luo tiimi                            | ×            |
|--------------------------------------|--------------|
| Tiimin nimi*                         |              |
| Tiimi osto_1                         |              |
| Kuvaus                               |              |
| Voit syöttää lisätietoja tiimistäsi. |              |
|                                      |              |
| Määritä oletustiimiksesi.            |              |
| Seura                                | aava Peruuta |

2. Hae tiimin jäsenet ja määritä heidän roolinsa tiimissä.

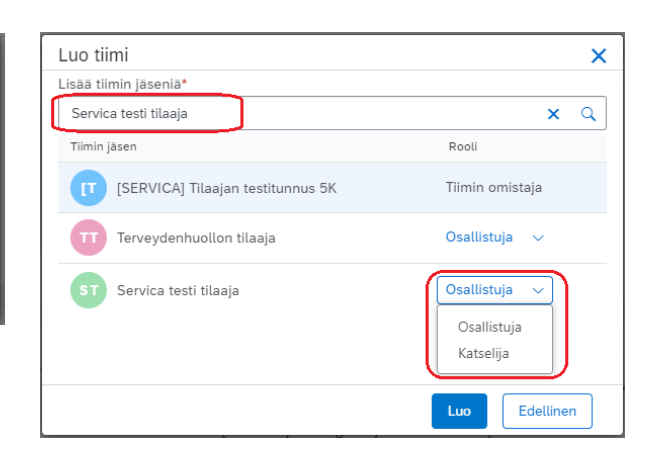

# 8.3. Ostaminen (tiimin kanssa)

#### 8.3.1. Ostoskärryn luominen

1. Valitse pääsivun sivuvalikosta "Osta tiimin kanssa" ja valitse avautuvasta ikkunasta tiimi, jonka kanssa aiot ostaa, sekä "Aloita".

| Selma                                                  | Etsi tavaroita ja palveluita                             |         | <u>م</u> | SERVICA<br>ERVICAS                                   |
|--------------------------------------------------------|----------------------------------------------------------|---------|----------|------------------------------------------------------|
| Osta Omat suosikit Omat pyynn                          | öt Omat hyväksynnät                                      |         |          |                                                      |
| Uusi<br>Islet testi uutinen 3<br>Islet testi uutinen 3 | Osta tiimin kanssa                                       | _       | ×        | Pyyntö toisen käyttäjän pයි<br>Dsta tiimin kanssa දී |
| Lue lisää                                              | Tiimisi tämän hankintaehdotuksen osalta*<br>Tiimi osto_1 |         | ~        |                                                      |
|                                                        | Dtetaanko tiimin vastaanotto käyttöön?*<br>Kyllä 🛛 Ei    |         |          |                                                      |
|                                                        |                                                          | Peruuta | ita      |                                                      |

Yläpalkin alapuolelle tulee rivi, jossa kerrotaan, mikä tiimin kanssa olet ostamassa. Rivillä myös toiminnon lopetusvalinta.

| Selma, Guided Buying              |                              | ਤ ਹੈ                         | Ð   |
|-----------------------------------|------------------------------|------------------------------|-----|
| 옵 Ostaminen tiimin Tiimi osto_1 k | anssa                        | Lor                          | eta |
| Solucio                           | Etsi tavaroita ja palveluita |                              |     |
| КАШРРА                            |                              | SERVICA<br>ERVICAS<br>DVICAS |     |

- 2. Voit nyt aloittaa tuotteiden lisäämisen ostoskärryyn normaalisti.
- 3. Ostokärryn nimi on suositeltavaa muuttaa, jotta tiimin jäsenet tunnistavat paremmin oikean ostoskärryn.
- 4. Valitse ostoskärryssä "Tallenna ja poistu", jolloin ostoskärryä ei lähetä, vaan se tallentuu tiimin jäsenten muokattavaksi.

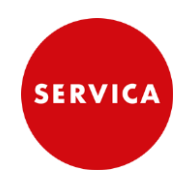

| Selma, Guided Buy                     | /ing                                |                          |                      |                            | Д <sup>65</sup> П        |
|---------------------------------------|-------------------------------------|--------------------------|----------------------|----------------------------|--------------------------|
| く TIIMIN OSTOSK<br>發 Tiimioston ulosk | KÄRRY 9.2.2022<br>kuittaus / PR1279 |                          |                      | Lähetä                     | ja poistu                |
|                                       |                                     |                          |                      |                            | (T) (T)ST                |
| Toimitusosoite                        | Hallitse sijainteja                 | Veloitustiedot           | Hallitse lisätietoja | Kokonaiskustannukset       | <b>€5,32</b> EUR         |
| Leväsentie 3<br>70700 KUOPIO<br>Suomi |                                     | Pääkirjatili (0000046042 | (Sidetarvikkeet))    | <b>Nettosumma</b><br>Verot | €4,29 EUR<br>+ €1,03 EUR |

#### 8.3.2. Ostoskärryn muokkaaminen ja lähettäminen

**1.** Valitse "Omat pyynnöt" sivu.

| Selma, Guided Buying          |                              |   | С <mark>69</mark> д 🚺         |
|-------------------------------|------------------------------|---|-------------------------------|
| C                             |                              |   |                               |
| Nelma                         | Etsi tavaroita ja palveluita | Q |                               |
| каирра                        |                              |   | SERVICA<br>ERVICAS<br>DVICASE |
| Osta Omat suosikit Omat pyynr | oöt Omat hyväksynnät         |   |                               |

2. Valitse suodatusperusteeksi "Tiimin pyynnöt", jolloin näet niiden tiimien ostoskärryt, joihin kuulut.

| < Omat pyynnöt                                            |                           |                                         |               |
|-----------------------------------------------------------|---------------------------|-----------------------------------------|---------------|
| Kaikki (9) Hintatarjousta (0)                             | Vastaanotettavat (61) Muk | autetut lomakkeet (0)                   |               |
|                                                           | Tiimin pyynnöt 🗸 🛛 E      | delliset 3 kuukautta 🗸 🛛 Pyyntötunnus 🥆 | Etsi pyyntö Q |
| Pyynnön päivämäärä                                        | Summa €5,32 EUR           | Tiimi: Tiimi osto_1                     | Luodaan       |
| PR1279<br>TIIMIN OSTOSKÄRRY 9.                            | 2.2022                    |                                         |               |
| Pyynnön päivämäärä<br>23.1.2022                           | Summa €26,04 EUR          | Tiimi: Testi tiimi 1                    | Tilattu       |
| PR1145<br>TIIMIN 1 OSTOSKÄRRY<br>Ostotilaukset: 650000650 |                           |                                         |               |

3. Valitse ostoskärry, joka tila on 'Luodaan', klikkaamalla ostoskärryn nimeä.

Luodaan -tilassa olevaa ostoskärryä ei ole lähetetty, ja se on kaikkien tiimin jäsenten muokattavissa.

- 4. Jos haluat lähettää ostoskärryn, valitse "Lähetä"
- 5. Jos haluat muokata ostoskärryä, valitse "Muokkaa"

| Detwin ander privile                                                                                                    | 4 F U              |
|----------------------------------------------------------------------------------------------------|--------------------|
| TIIMIN OSTOSKÄRRY 9.2.2022       سنامین ۲۰۰۵ میلید (۲۰۰۵ میلی)       سنامین ۲۰۰۵ میلید (۲۰۰۵ میلید)       ۲۰۰۵ میلید (۲۰۰۵ میلید)       ۲۰۰۵ میلید (۲۰۰۵ میلید)       ۲۰۰۵ میلید (۲۰۰۵ میلید)       ۲۰۰۵ میلید (۲۰۰۵ میلید)       ۲۰۰۵ میلید (۲۰۰۵ میلید)       ۲۰۰۵ میلید (۲۰۰۵ میلید)       ۲۰۰۵ میلید (۲۰۰۵ میلید)       ۲۰۰۵ میلید (۲۰۰۵ میلید)       ۲۰۰۵ میلید (۲۰۰۵ میلید)       ۲۰۰۵ میلید (۲۰۰۵ میلید)       ۲۰۰۵ میلید (۲۰۰۵ میلید)       ۲۰۰۵ میلید (۲۰۰۵ میلید)       ۲۰۰۰ میلید (۲۰۰۵ میلید)       ۲۰۰۰ میلید (۲۰۰۵ میلید)       ۲۰۰۰ میلید (۲۰۰۵ میلید)       ۲۰۰۰ میلید (۲۰۰۵ میلید)       ۲۰۰۰ میلید (۲۰۰۵ میلید)       ۲۰۰۰ میلید (۲۰۰۵ میلید)       ۲۰۰۰ میلید (۲۰۰۵ میلید)       ۲۰۰۰ میلید (۲۰۰۵ میلید)       ۲۰۰۰ میلید (۲۰۰۵ میلید)       ۲۰۰۰ میلید (۲۰۰۵ میلید)       ۲۰۰۰ میلید (۲۰۰۵ میلید)       ۲۰۰۰ میلید (۲۰۰۰ میلید)       ۲۰۰۰ میلید (۲۰۰۰ میلید)       ۲۰۰۰ میلید (۲۰۰۰ میلید)       ۲۰۰۰ میلید (۲۰۰۰ میلید)       ۲۰۰۰ میلید (۲۰۰۰ میلید)       ۲۰۰۰ میلید (۲۰۰۰ میلید)       ۲۰۰۰ میلید (۲۰۰۰ میلید)       ۲۰۰۰ میلید (۲۰۰۰ میلید)       ۲۰۰۰ میلید (۲۰۰۰ میلید)       ۲۰۰۰ میلید (۲۰۰۰ میلید)       ۲۰۰۰ میلید (۲۰۰۰ میلید)       ۲۰۰۰ میلید (۲۰۰۰ میلید)       ۲۰۰۰ میلید (۲۰۰۰ میلید) | Lähetä Muokkaa 000 |
| Luodaan                                                                                                    | 0 05               |

Muokkaa valinnan jälkeen sinulle annetaan mahdollisuus kirjottaa kommentti, joka tallentuu ostoskärryn tietoihin muiden tiimin jäsenten nähtäväksi. Valitse edelleen 'Muokkaa' jatkaaksesi ostoskärryn muokkaamiseen.

| 🗥 Muokataanko hankintaehdotusta         | ?            | ×       |
|-----------------------------------------|--------------|---------|
| Voit muokata hankintaehdotusta uloskuit | taussivulla. |         |
| Kommentit                               |              |         |
| Kirjoita kommentteja (valinnainen)      |              |         |
|                                         | Muokkaa      | Peruuta |

Voit tehdä ostoskärryssä muutoksia, kuten omassa ostoskärryssäsi, muuttaa olevien tuotteiden tilausmääriä, poistaa tuotteita, lisätä tuotteita, muuttaa toimitusosoitetta jne.

Pääset lisäämään tuotteita ostoskärryyn ostoskärryn alalaidassa olevasta "Jatka ostamista" valinnasta.

6. Ostoskärryn muokkaustilassa voit valita "Tallenna ja poistu", jolloin ostoskärryä ei lähetä, vaan se tallentuu tiimin jäsenten muokattavaksi, tai "Lähetä", jolloin se lähetetään, eikä siihen enää voi tehdä muutoksia.

HUOM! Jos roolisi on 'katselija', et voi tehdä näitä valintoja.

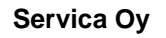

2.7.2024

# 9. Vastaanottaminen Selmassa – EI KÄYTÖSSÄ

Vastaanottaminen Selmassa EI OLE KÄYTÄSSÄ.

Vastaanoton tekeminen Selmassa voi johtaa virheilmoitusviesteihin, joita tulee tilaajan sähköpostiin viikon ajan. Jos olet epähuomiossa tehnyt vastaanoton Selmassa, virheilmoituksista ei tarvitse välittää.

Ilmoituksista "Vastaanota tilaukset" ei tarvitse välittää.

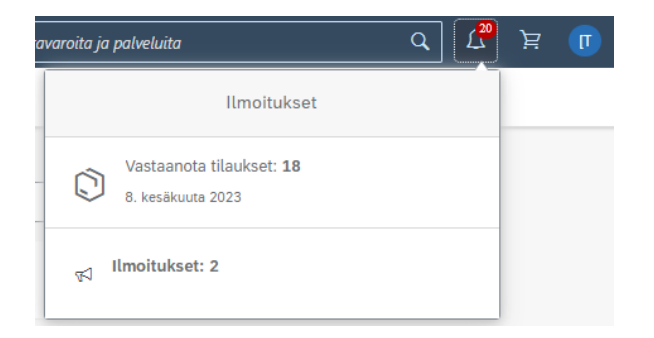

# 10. Peruuta pyyntö – EI KÄYTÖSSÄ

Tehdyllä tilauksella (Omat pyynnöt-sivu) oleva valinta "Peruuta pyyntö" ei ole käytössä Selma-kaupassa.

| Muuta paantöö | Reputa peretà   |
|---------------|-----------------|
|               | Perolitaryyitto |

Servican keskusvarastolle tehtyjen tilausten peruutusmahdollisuutta voi tiedustella Servican asiakaspalvelusta <u>asiakaspalvelu@servica.fi</u>. Muille toimittajille tehtyjen tilausten peruutusmahdollisuutta tulee kysyä kyseiseltä toimittajalta.

### 11. Ostoskärryn tilat

Selma-kaupassa tehtyjen ostoskärryjen tilat:

| Tilan nimi | Tilan kuvaus                                                                                                    |
|------------|----------------------------------------------------------------------------------------------------|
| Luodaan    | Ostoskärryyn on lisätty tuotteita, jonka jälkeen ostoskärry on tallennettu, mutta sitä ei ole lähetetty. ("Tallenna ja poistu" -valinta).              |
|            | Jos yritit lähettää tilauksen, mutta se jää Luodaan tilaan, on kyseessä virhetilenne.<br>(ks. kappale " Järjestelmän ilmoituksia, poikkeustilanteita") |
| Tilataan   | Ostoskärry on lähetetty, mutta ostotilausta ei vielä ole luotu SAPissa.<br>(tavallisesti tämä tila kestää enintään muutaman sekunnin)                  |
|            | Jos ostoskärry jää tähän tilaan, on kyseessä virhetilanne.<br>(ks. kappale " Järjestelmän ilmoituksia, poikkeustilanteita")                            |
| Tilattu    | Ostoskärry on lähetetty ja ostotilaukset on luotu SAPissa.                                                                                             |

## 12. Sähköposti-ilmoitus asetusten muuttaminen

Selma lähettää tilauksen jälkeen tilausvahvistuksen "Ilmoitus: Hankintaehdotus hyväksyttiin kokonaan" sähköpostilla tilaajalle. Kun ostetaan toisen henkilön puolesta, myös edustettu henkilö saa tilauksen tiedot sähköpostiinsa.

Voit muuttaa sähköposti-ilmoitusasetuksiasi seuraavasti.

1. Valitse yläpalkin "Käyttäjän tiedot" -kuvake ja sen jälkeen "Muuta sähköposti-ilmoitusten asetuksia"

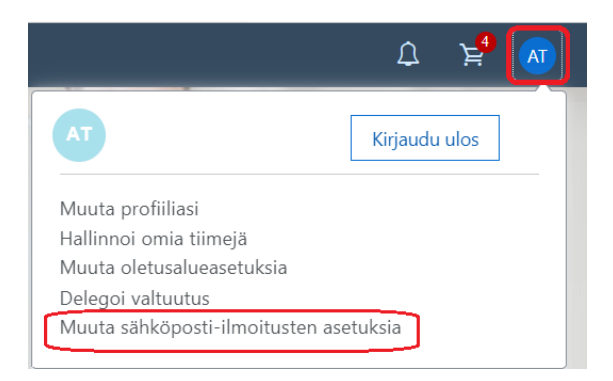

2. Avaa valikko ja valitse "Hankintaehdotus"

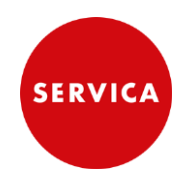

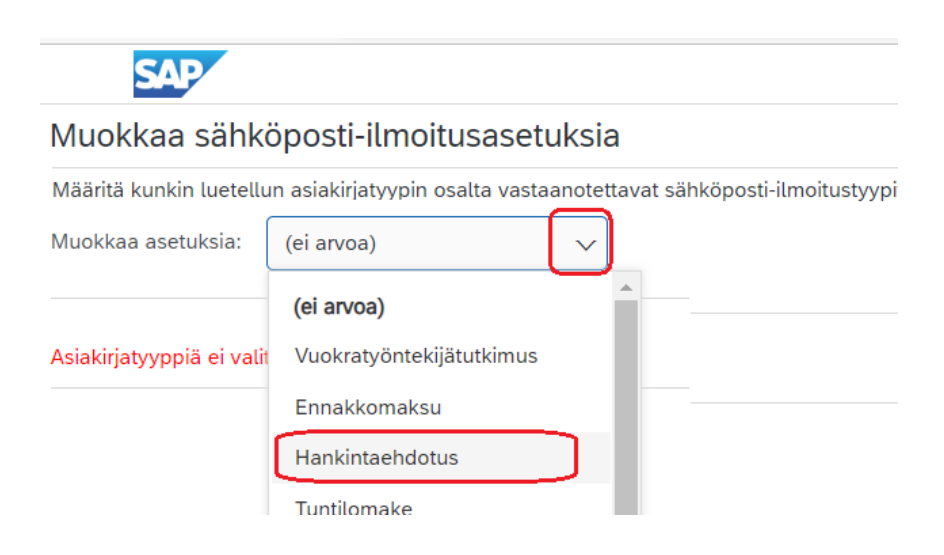

3. Tee asetusvalinnat ja valitse sen jälkeen "Tallenna", sekä vahvistus "Kyllä"

Asetukset, joilla saat kaikki tilaamiseen liittyvät sähköposti-ilmoitukset:

| Muokkaa asetuksia: Hankintae                                     | hdotus 🗸                   |               |        |     |
|------------------------------------------------------------------|----------------------------|---------------|--------|-----|
| Ilmoitus                                                         | menetelmä                  |               |        |     |
| Kun olen itse hyväksyjä:                                         | Lähetä yksittäisiä sähköpo | osteja 🗸      |        |     |
| Kun olen tarkkailija:                                            | Lähetä yksittäisiä sähköpo | osteja 🗸 🤅    |        |     |
| Ilmoitustiheys                                                   |                            |               |        |     |
| Lähetä sähköposti aina, kun asiakirjani hyväksytään: 🛛 😯 🛈       |                            |               |        |     |
| Lähetä sähköposti, kun asiakirjani on kokonaan hyväksytty: 🛛 깆 🛈 |                            |               |        |     |
| Kun minun on hyväksyttävä asiakirja: 🛛 Lähetä kerran 🗸 🤅         |                            |               | (ī)    |     |
| Kun hyväksyntäni on viivästynyt: 🛛 Lähetä kerran 🗸 🔾             |                            | (i)           |        |     |
|                                                                  | Kun olen tarkkailija:      | Lähetä kerran | $\sim$ | (i) |

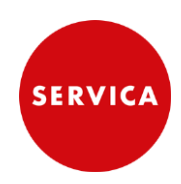

# 13. Järjestelmän ilmoituksia, poikkeustilanteita

|    | Ilmoitus / poikkeustilanne                                                                                                    | Toimintaohje ja lisätietoa                                                                                                    |
|----|----------------------------------------------------------------------------------------------------|----------------------------------------------------------------------------------------------------|
| 1. | "Tämän rivinimikkeen toimitusaika on<br>X päivää, mikä on valitsemasi tarvepäi-<br>vämäärän jälkeen. Toimittaja ei ehkä<br>voi toimittaa tarvittavaan päivään men-<br>nessä."<br>Tarvepäivämäärä ()<br>10.2.2022                                                                             | Tähän ilmoitukseen ei tarvitse reagoida mitenkään.<br>Selmassa on ohjeistettu käyttämään tarvepäivämääränä ti-<br>lauspäivää, joten tämä ilmoitus näkyy ostoskärryyn lisätyn<br>tuotteen, jonka toimitusaika on yli 1 päivää, tiedoissa.<br>Selmassa tarvepäivämäärä ei vaikuta sovittuihin toimitus-<br>aikoihin.                                                                                                    |
| 2. | Ostoskärryn "Lähetä" valinnan jälkeen<br>siirtymistä Selma-kaupan pääsivulle ei<br>tapahdu. Ostoskärryn tila on "Hyväk-<br>sytty".                                                                                                    | Siirry Selma-kaupan pääsivulle yläpalkin "Selma" painik-<br>keesta.<br>Kyseessä on käyttöliittymän päivitysvirhe, joka ei vaikuta ti-<br>lauksen lähtemiseen. Voit tarkistaa, että ostoskärryn tila on<br>"Tilattu", joko "Omat pyynnöt" -sivulla, tai pääsivun 'Äskettäi-<br>sen pyynnöt' -listalta.                                                                                                    |
| 3. | Ostoskärryn "Lähetä" valinnan jälkeen<br>ostoskärryn tila on 'Luodaan'                                                                                                    | Tilaukselta puuttuu jokin tieto, tai se on virheellinen.<br>Omat pyynnöt-sivulla: valitse tilaus – valitse "Muokkaa" –<br>katso virheilmoitukset(punaisella) ja korjaa/täydennä tilausta.<br>Ota tarvittaessa yhteyttä Servican asiakaspalveluun.                                                                                                    |
| 4. | Ostoskärryn tila on "Tilataan" ja sinulle<br>tulee Sähköposti-ilmoitus: "Edellyttää<br>toimia "<br>Viestissä lukee: " <b>Hankintaehdotus</b> ",<br>"Edellyttää toimiasi"<br>"Hyväksyttävää asiakirjaa hankintaeh-<br>dotus ei voitu lähettää ulkoiseen järjes-<br>telmään virheiden vuoksi." | <ul> <li>Ilmoitus voi tulla koska: <ul> <li>tilauksella on poistomerkitty tuote</li> <li>tilauksella on erikoismerkki, jota SAP-järjestelmä ei hyväksy. Tällaisia erikoismerkkejä ovat mm. ®, ™ ja – (=ajatusviiva).</li> </ul> </li> <li>Voit lähettää tilauksen uudelleen poistamalla tilaukselta ensin tuoterivin, joka sisältää poistomerkityn tuotteen, tai erikoismerkkejä.</li> <li>Jos uudelleen lähettäminen ei onnistu, niin ota yhteyttä Servican asiakaspalveluun.</li> </ul> |
| 5. | Sähköposti-ilmoitus: "Edellyttää toi-<br>mia "<br>Viestissä lukee: "Vastaanotto", "Tie-<br>doksi"<br>"Hyväksyttävää asiakirjaa vastaanotto<br>ei voitu lähettää ulkoiseen järjestel-<br>mään virheiden vuoksi"                                                                               | Toimenpiteitä ei tarvita. Ilmoituksia tulee muutaman päivän<br>ajan, mutta sitten ne loppuvat.<br>Älä tee jatkossa vastaanottoja Selmassa, silloin näitä ilmoi-<br>tuksia ei tule.<br>Ilmoitus tulee koska olet käyttänyt Selman 'Vastaanotto' -toi-<br>mintoa.                                                                                                    |

| 6. | Lähettäessäsi tilausta saat ilmoituksen<br>"Hankintaehdotuksen lähetys ei on-<br>nistu, koska se sisältää nimikkeitä,<br>joilla on validointivirheitä. | Valitse "Korjaa virheet", tai "Muokkaa".<br>Virheelliset kentät on merkitty ostoskärryssä punaisella ke-<br>hyksellä ja niiden alla on virheteksti.<br>Korjaa tiedot ja lähetä tilaus uudelleen.<br>Ota tarvittaessa yhteyttä Servican asiakaspalveluun. |
|----|----------------------------------------------------------------------------------------------------|----------------------------------------------------------------------------------------------------|
|    |                                                                                                    | Ota tarvittaessa yhteyttä Servican asiakaspaiveluun.                                                                                                    |